#### RICERCA E BACKUP IMMAGINI TVT

Cliccando sul pulsante "START" in basso a sinistra, entrare nel menù "RICERCA E BACKUP"

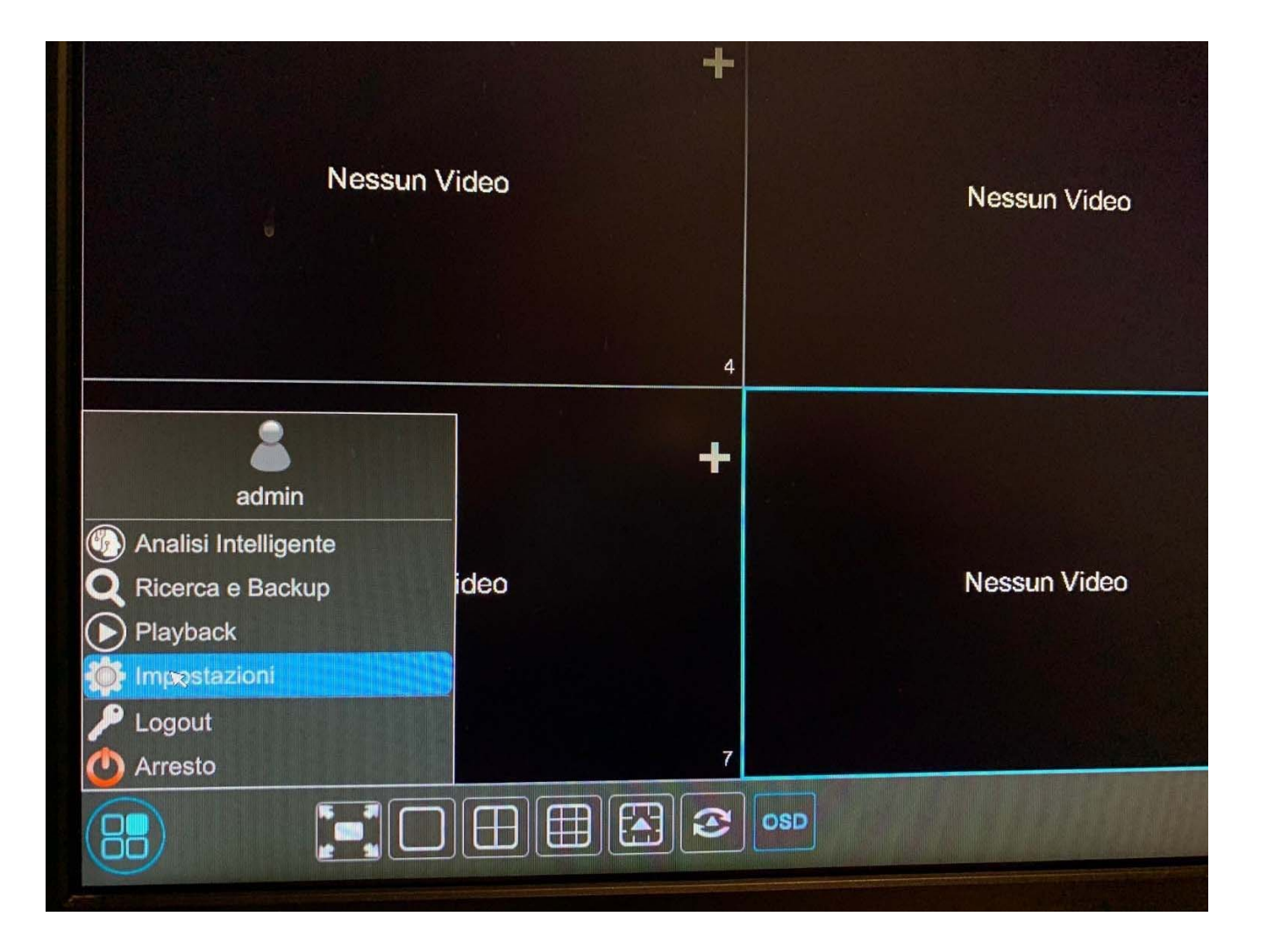

# PER IMMAGINE FASCIA ORARIA

Riverca e Backup

Riverca e Backup

Riverage Riverca e Backup

Riverage Riverca e Backup

Riverage Riverca e Backup

Riverage Riverca e Backup

Riverage Riverca e Backup

Riverage Riverca e Backup

Riverage Riverca e Backup

Riverage Riverca e Backup

Riverage Riverca e Backup

Riverage Riverca e Backup

Riverage Riverca e Backup

Riverage Riverca e Backup

Riverage Riverca e Backup

Riverage Riverca e Backup

Riverage Riverca e Backup

Riverage Riverca e Backup

Riverage Riverca e Backup

Riverage Riverca e Backup

Riverage Riverca e Backup

Riverage Riverca e Backup

Riverage Riverca e Backup

Riverage Riverca e Backup

Riverage Riverca e Backup

Riverage Riverca e Backup

Riverage Riverca e Backup

Riverage Riverca e Backup

Riverage Riverca e Backup

Selezioniamo la telecamera che ci interessa e premiamo il pulsante "aprire"

Si aprirà un calendario dove avrò la possibilità di selezionare il mese il giorno, l'ora, il minuto dove è accaduto l'evento, con un frame di anteprima (vedi foto sotto). Basterà selezionare il riquadro interessato e fare doppio click con il mouse.

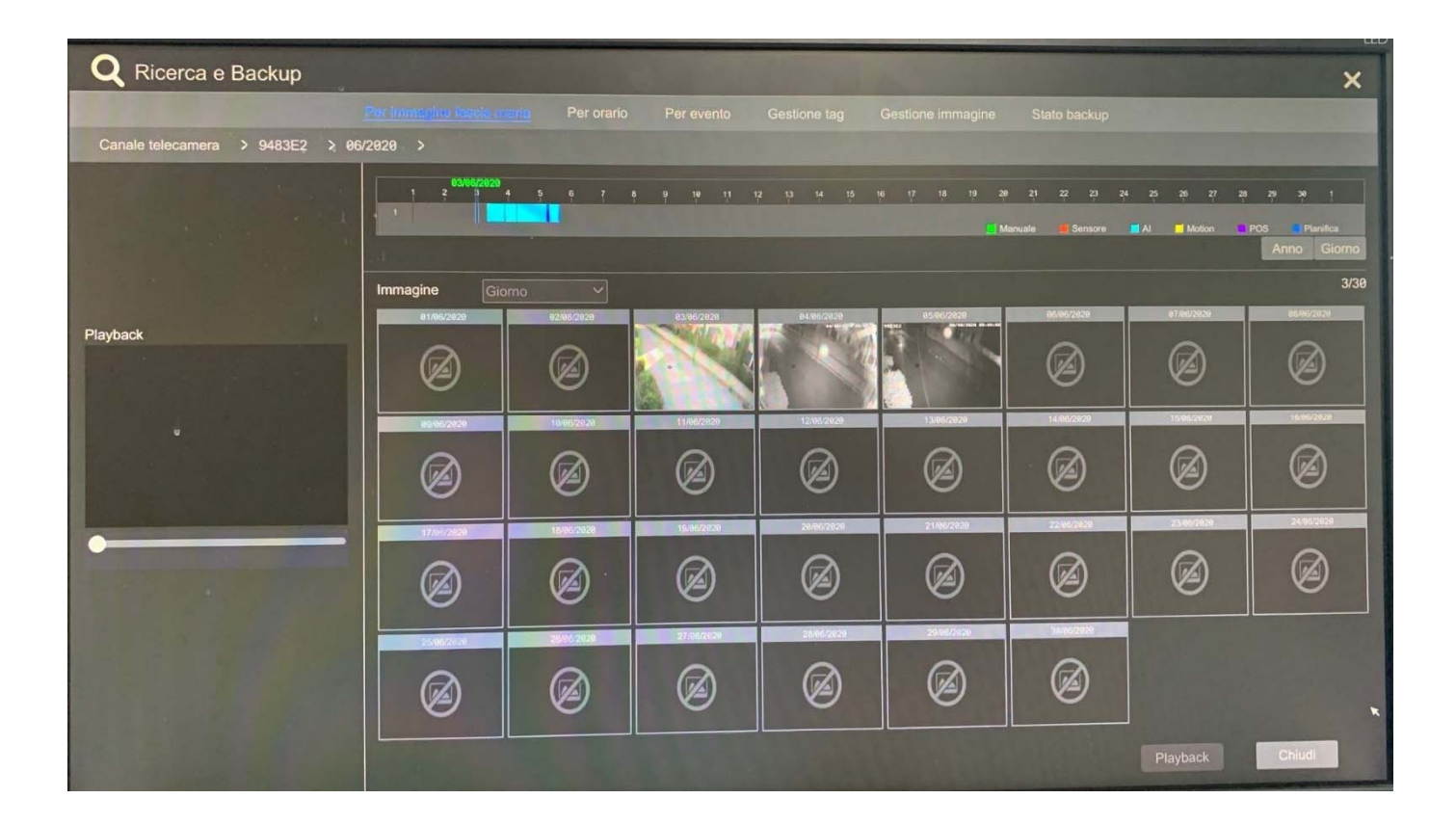

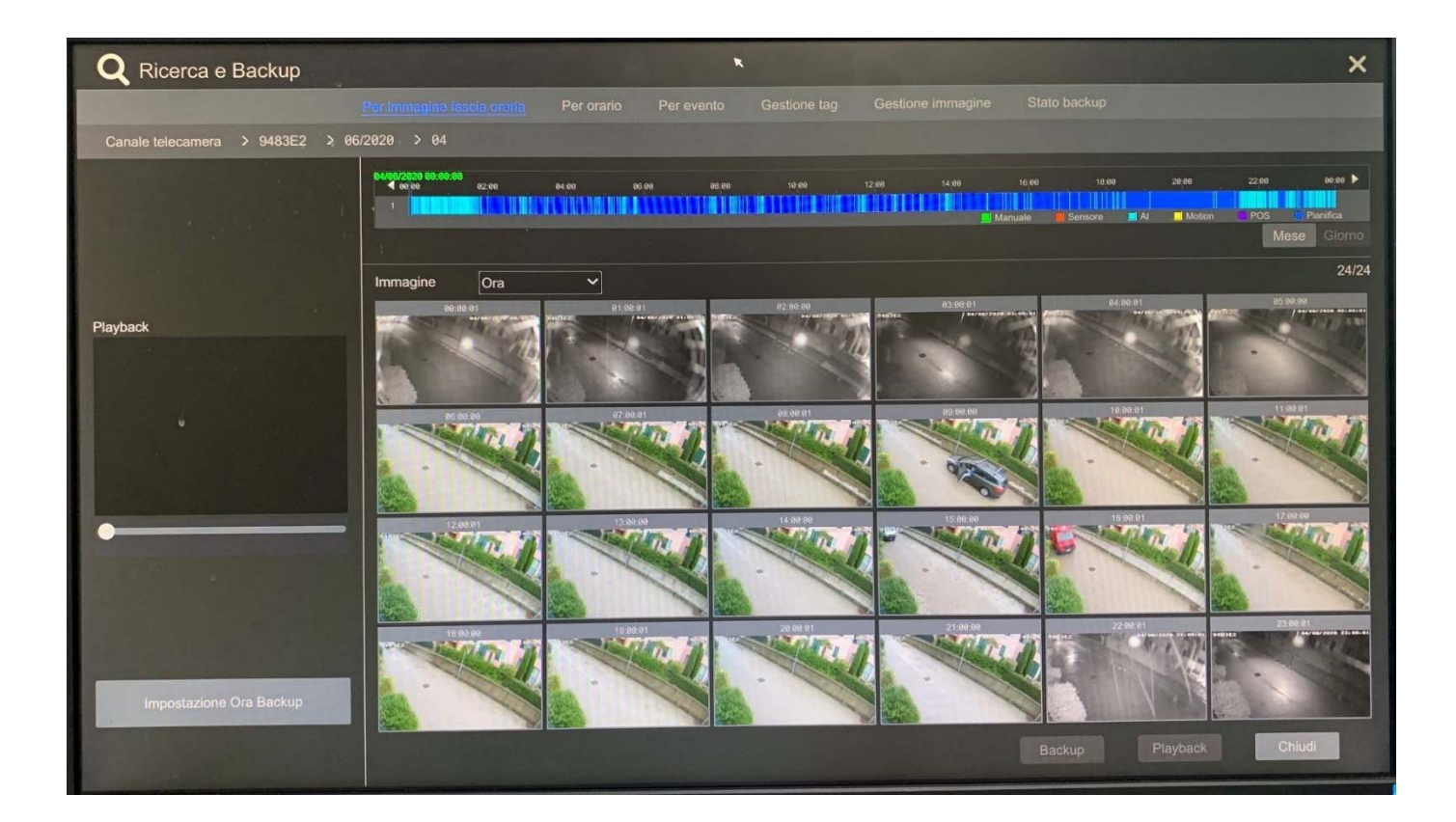

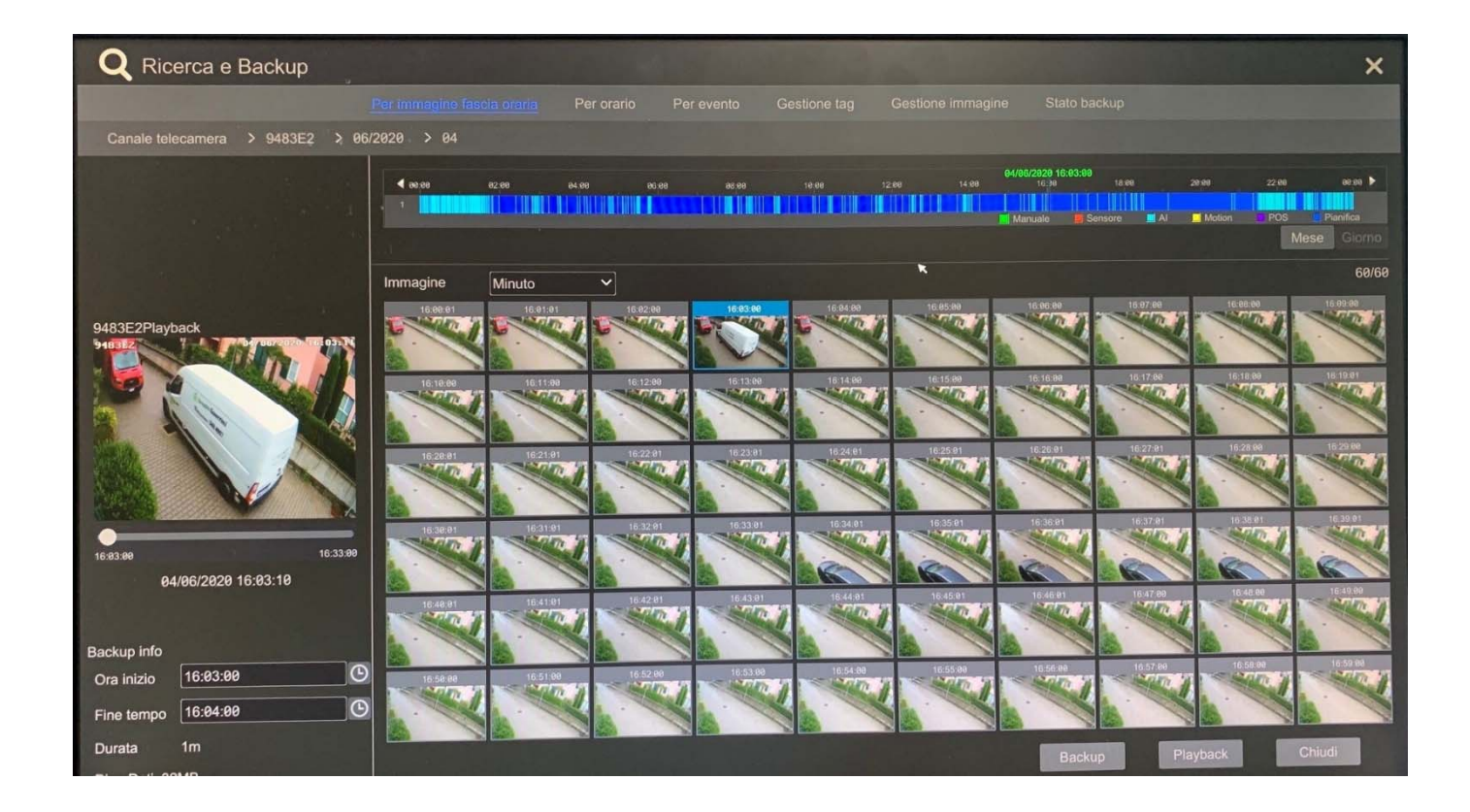

A questo punto posso selezionare il riquadro che mi interessa (che è un "minuto" di registrazione) avendo anche un'anteprima a sinistra e quandi cliccare su "backup" o selezionare con il tasto sinistro del mouse la porzione di tempo che mi interessa (in alto sulla Time Lapse). Nel riquadro di sinistra, ho il riassunto di quanto sto per esportare, con orario di inizio e fine, durata e dimensione in MB.

Nella parte superiore verrà letto il nome della chiavetta USB che abbiamo inserito nella macchina (ricordiamoci di formattarla sempre prima di inserirla nel DVR o NVR in FAT32) Scegliamo il formato con il quale vogliamo esportare le immagini; possibilità di scelta tra "AVI" leggibile poi con software "VLC" scaricabile da <u>www.videolan.org</u> o in formato proprietario ( leggibile con software "RPAS" (inserito dal DVR o NVR quando si scaricano le immagini)

Clicchiamo su "BACKUP"

|                             | Backu            | o Reg.            |               | ×       |
|-----------------------------|------------------|-------------------|---------------|---------|
| Nome disp. ExternalStorage1 | Aggiorna         | a                 |               |         |
|                             | Free:3.58 G      | B, Totale:3.60 GB |               |         |
| Nome                        | Tipo             | Taglia            | Modifica D    | ata     |
| System Volume Information   | Directory        | 4.00 KB           | 2020-05-18 12 | 2:55:54 |
|                             |                  |                   |               |         |
|                             |                  |                   |               |         |
|                             |                  |                   |               |         |
|                             |                  |                   |               |         |
|                             |                  |                   |               |         |
|                             |                  |                   |               |         |
|                             |                  |                   |               |         |
|                             | TO DEPUTITE FRAM | REAL PROPERTY OF  |               |         |
| Formato Privato 🗸           |                  | Nuova             | anc. Backup   | Annulla |
| AVI                         | CAST             |                   |               | RAN IN  |
| Privato                     | S Sales          |                   |               |         |

In questa schermata abbiamo la possibilità di crittografare le immagini con una password (disponibile solo con estrazione in formato proprietario) o in alternativa esportarle senza restrizioni.

Clicchiamo su OK e una volta finito avremo un messaggio di "backup completato"

|                 | Seleziona                                                                                          | Crittografia                               |         | ×                 | ×                      |
|-----------------|----------------------------------------------------------------------------------------------------|--------------------------------------------|---------|-------------------|------------------------|
| Nome disp. E.   | Crittografia     Password     Confermare password     Nessuna crittografia     Nessuna password pe | Inserire passwo<br>Inserire passwo<br>Most | rd 🔪    | pior<br>ica<br>18 | na<br>Data<br>12:55:54 |
|                 |                                                                                                    | ОК                                         | Annulla |                   |                        |
| Formato Privato |                                                                                                    | Nuova                                      | Canc.   | Backup            | Annulla                |

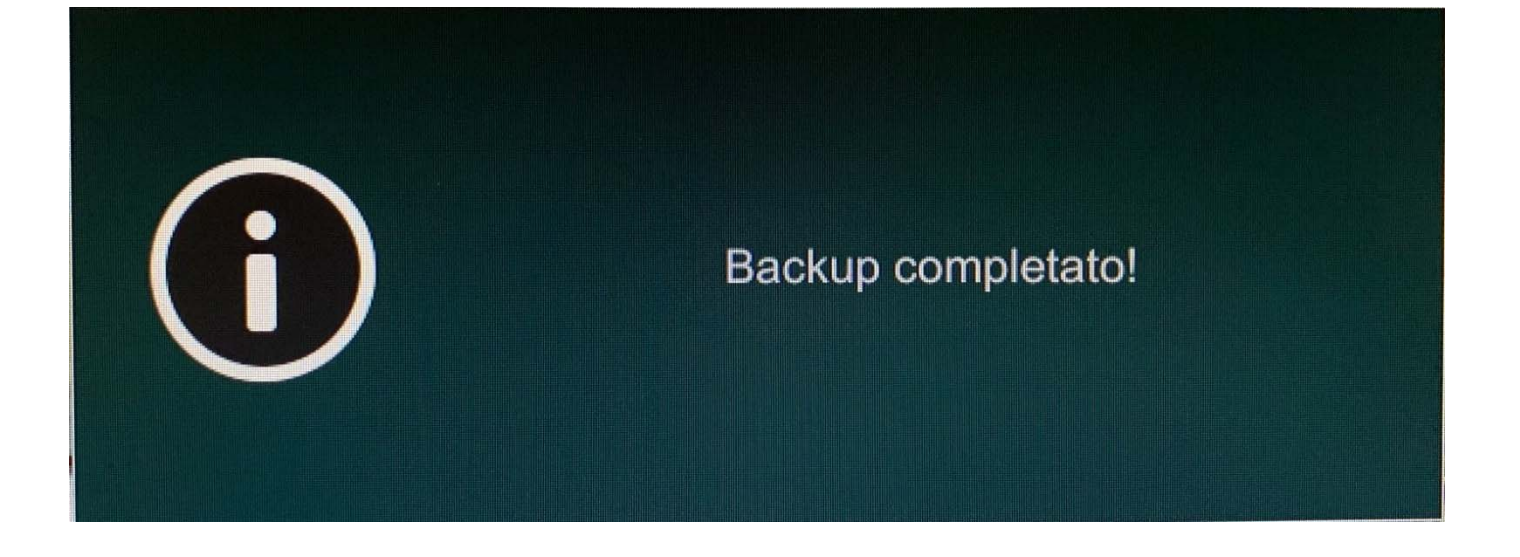

### **PER ORARIO**

Selezioniamo la telecamera o telecamere interessate (tasto + sui riquadri), selezioniamo il giorno dal calendario in alto a sinistra (possibilità di farlo anche a centro schermo con aggiunta dell'orario), selezioniamo il tipo di evento (manuale, sensore in ingresso, analisi video, motion, pos, pianificazione), selezioniamo la porzione desiderata in alto sulla "time lapse" (tenendo premuto il pulsante sinistro del mouse) e clicchiamo su "backup" Possibilità di inserire manualmente (conoscendo esattamente il giorno e l'orario dell'evento) in basso a destra l'ora di inizio e di fine

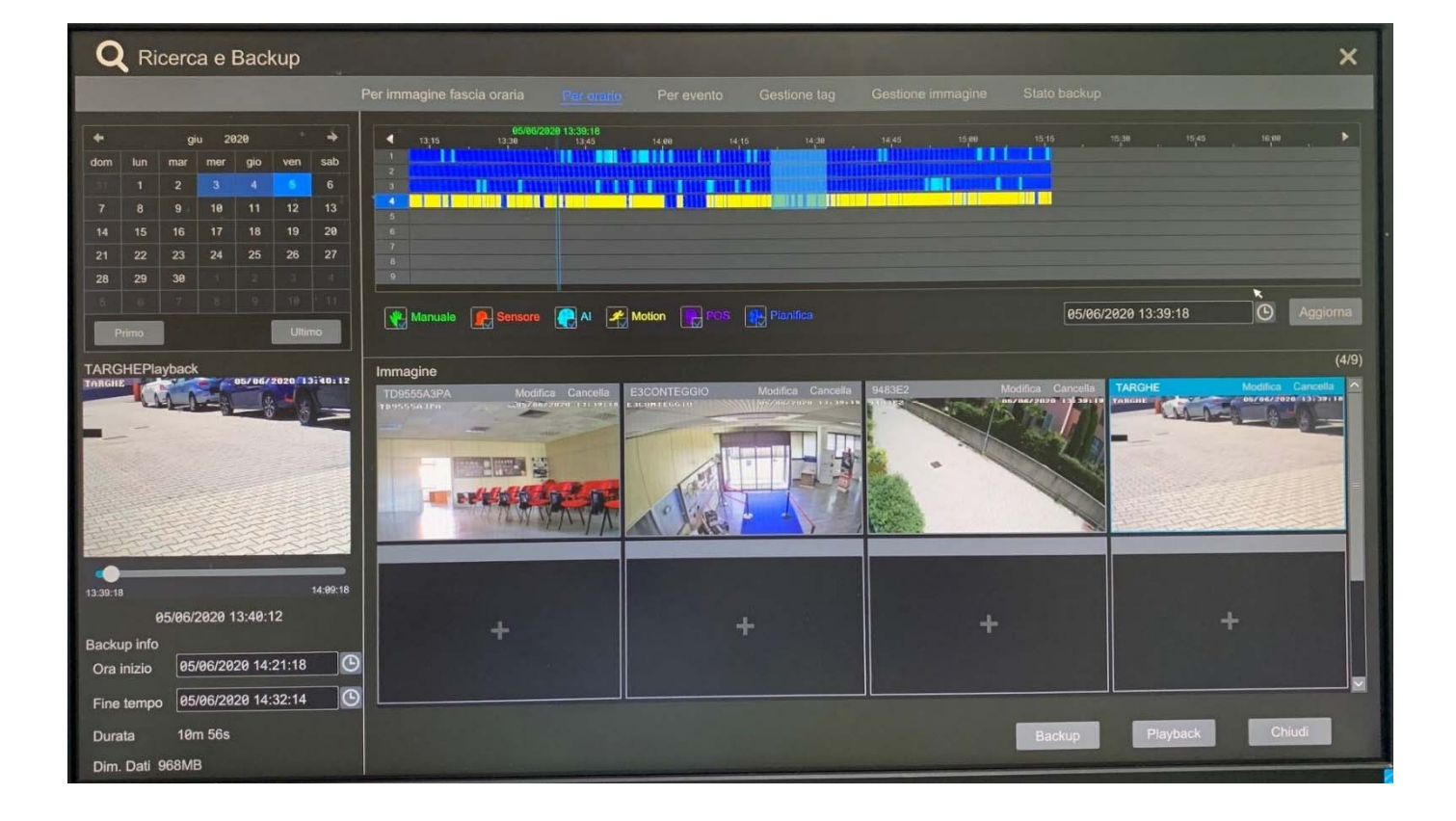

Nella parte superiore verrà letto il nome della chiavetta USB che abbiamo inserito nella macchina (ricordiamoci di formattarla sempre prima di inserirla nel DVR o NVR in FAT32) Scegliamo il formato con il quale vogliamo esportare le immagini; possibilità di scelta tra "AVI" leggibile poi con software "VLC" scaricabile da <u>www.videolan.org</u> o in formato proprietario ( leggibile con software "RPAS" (inserito dal DVR o NVR quando si scaricano le immagini)

Clicchiamo su "BACKUP"

|                             | Backup            | Reg.             |              |               | ×          |
|-----------------------------|-------------------|------------------|--------------|---------------|------------|
| Nome disp. ExternalStorage1 | -B621-F6B7        |                  |              | Aggiorna      |            |
|                             | Free:3.58 G       | B, Totale:3.60 ( | GB           |               |            |
| Nome                        | Tipo              | Taglia           |              | Modifica Da   | ata        |
| System Volume Information   | Directory         | 4.00 KB          | 2            | 020-05-18 12: | :55:54     |
|                             |                   |                  |              |               |            |
|                             |                   |                  |              |               |            |
|                             |                   |                  |              |               |            |
|                             |                   |                  |              |               |            |
|                             |                   |                  |              |               |            |
|                             |                   |                  |              |               |            |
|                             |                   |                  |              |               |            |
|                             |                   |                  |              |               | THE REPORT |
| Formato Privato 🗸           | States and states | Nuova            | Canc.        | Backup        | Annulla    |
| AVI                         | ENACK THE         |                  | 1.55 M 2.5 M | 1575 (SA)     | 2213132    |
| Privato                     |                   |                  |              |               |            |

In questa schermata abbiamo la possibilità di crittografare le immagini con una password (disponibile solo con estrazione in formato proprietario) o in alternativa esportarle senza restrizioni.

Clicchiamo su OK e una volta finito avremo un messaggio di "backup completato"

|                 | Seleziona                                                                                          | Crittografia                               |         | ××                                |  |
|-----------------|----------------------------------------------------------------------------------------------------|--------------------------------------------|---------|-----------------------------------|--|
| Nome disp. E    | Crittografia     Password     Confermare password     Nessuna crittografia     Nessuna password pa | Inserire passwo<br>Inserire passwo<br>Most | ord 🔪   | 3iorna<br>ica Data<br>18 12:55:54 |  |
|                 |                                                                                                    | ок                                         | Annulla |                                   |  |
| Formato Privato |                                                                                                    | Nuova                                      | Canc.   | Backup Annulla                    |  |

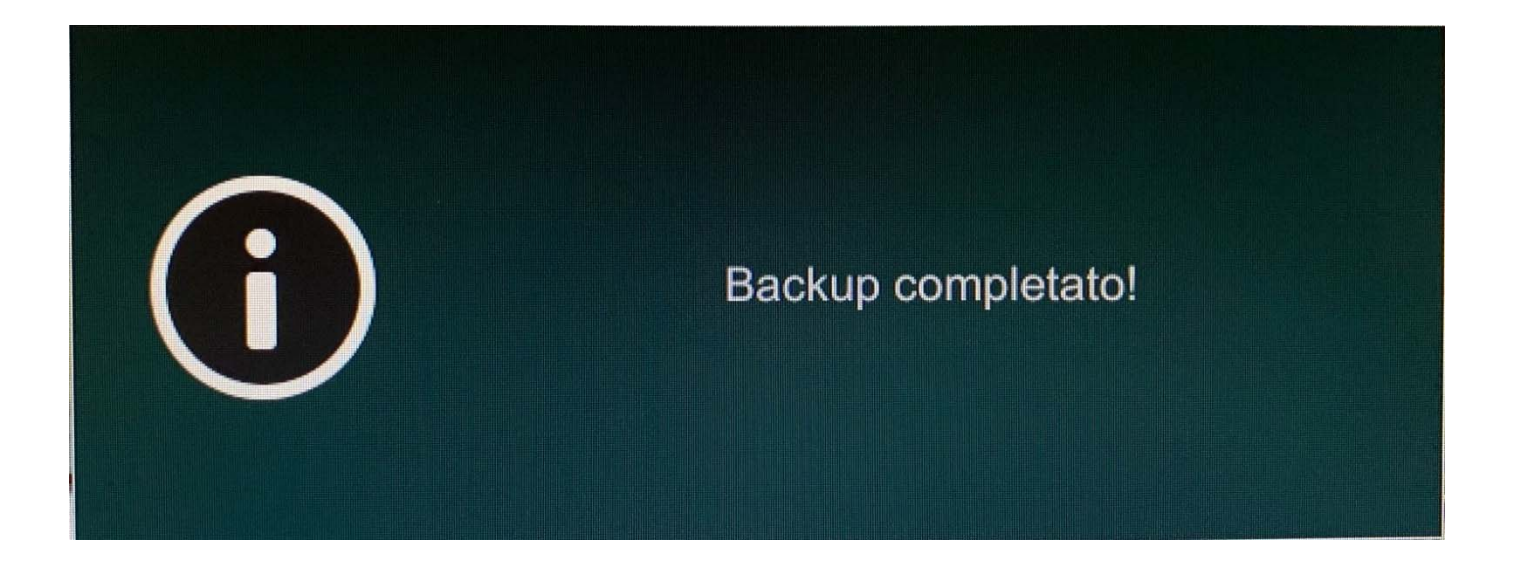

#### **PER EVENTO**

Selezioniamo la telecamera o telecamere interessate (nella parte di sinistra), selezioniamo il giorno e orario di inizio e di fine (in alto a sinistra), selezioniamo il tipo di evento (manuale, sensore in ingresso, analisi video, motion, pos, pianificazione) e clicchiamo su "ricerca". Nella pagina centrale selezioniamo uno o piu eventi che ci interessano e clicchiamo su "backup"

| Ricerca e Backup                                                 |             |                 |                |          | Sec.            | 1000                      |              |                 |                                                                                                    |      | ×         |
|------------------------------------------------------------------|-------------|-----------------|----------------|----------|-----------------|---------------------------|--------------|-----------------|----------------------------------------------------------------------------------------------------|------|-----------|
|                                                                  | Per immagin | ne fascia orari | a Per orario   | Paravent | Gestione tag    | g Gestione Immagine       | Stato backup |                 |                                                                                                    |      |           |
|                                                                  |             |                 |                |          |                 |                           |              |                 |                                                                                                    |      |           |
| Ora inizio 04/06/2020 00:00:00<br>Fine tempo 04/06/2020 23:59:59 | 0           | Manual          | ə 💽            | Sensore  | R 💭             | Motion                    | POS          |                 |                                                                                                    |      |           |
|                                                                  |             | No              | Nome camera    | Tipo     |                 | Periodo                   |              | Dim. Dati       | Playback                                                                                                    | 🗌 Ba | ckup Ir î |
| Cerca camera 🔍 📰 🎽                                               | ] Tutto     | 1               | TD9423ARFR     | Motion   | 04/06/2020 08:2 | 20:59~04/06/2020 08:24:07 | 3m 8s        | 45MB            | $\mathbf{D}$                                                                                                    |      | 2         |
|                                                                  |             | 2               | TD9423ARFR     | Al       | 04/06/2020 08:2 | 21:55~04/06/2020 08:22:15 | 20s          | 6MB             | $\mathbf{D}$                                                                                                    |      |           |
| THE REAL PROPERTY IS                                             |             | 3               | TD9423ARFR     | AI       | 04/06/2020 08:2 | 21:58~04/06/2020 08:22:39 | 41s          | 11MB            | lacksquare                                                                                                    |      |           |
|                                                                  |             | 4               | TD9423ARFR     | Motion   | 04/06/2020 08:2 | 27:09~04/06/2020 08:27:44 | 35s          | 9MB             | €                                                                                                    |      |           |
| TD9423ARFR TD9555A3PA                                            |             | 5               | TD9423ARFR     | Motion   | 04/06/2020 08:2 | 29:29~04/06/2020 08:30:04 | 35s          | 9MB             | ⊳                                                                                                    |      |           |
|                                                                  |             | 5               | TD0423ARFR     | Motion   | 04/06/2020 08:3 | 30:30~04/06/2020 08:31:05 | 35s          | 9MB             | ightarrow                                                                                                    |      |           |
|                                                                  |             | 7               | TD0423ARER     | Motion   | 04/06/2020 08:3 | 33:51~04/06/2020 08:34:26 | 35s          | 9MB             | lacksquare                                                                                                    |      |           |
| E3CONTEGGIO 9483E2                                               |             | ,               | TD0423ARER     | Motion   | 04/06/2020 08:  | 35:21~04/06/2020 08:35:56 | 35s          | 9MB             | lacksquare                                                                                                    |      |           |
|                                                                  |             | 8               | TD0423AREP     | Motion   | 94/96/2020 08:  | 36:07~04/06/2020 08:36:42 | 35s          | 9MB             |                                                                                                    |      |           |
|                                                                  |             | 9               | TD0402ARER     | Motion   | 04/06/2020 08:  | 37:33~04/06/2020 08:38:07 | 34s          | 9MB             | ۲                                                                                                    |      |           |
|                                                                  |             | 10              |                | Motion   | 04/06/2020 08:  | 38:38~04/06/2020 08:41:31 | 2m 53s       | 41MB            | lacksquare                                                                                                    |      |           |
| TARGHE Camera sconosc                                            |             | 11              | TD9423ARFR     | Motion   | 94/96/2929 98:  | 41:48~04/06/2020 08:42:22 | 34s          | 9MB             | lacksquare                                                                                                    |      |           |
|                                                                  |             | 12              | TD9423ARFR     | Motion   | 04/06/2020 08:  | 42.40~04/06/2020 08:43:39 | 59s          | 14MB            | lacksquare                                                                                                    |      |           |
|                                                                  |             | 13              | TD9423ARFR     | Mouon    | 04/06/2020 08   | 44-55~04/06/2020 08:45:29 | 34s          | 9MB             | $igodoldsymbol{igodoldsymbol{igo$ |      |           |
| Camera sconosc Camera sconosc                                    |             | 14              | TD9423ARFR     | Motion   | 04/06/2020 00   | 53:10~04/06/2020 08:54:16 | 57s          | 14MB            | $\odot$                                                                                                    |      |           |
|                                                                  |             | 15              | TD9423ARFR     | Motion   | 04/00/2020 00   |                           |              |                 | -                                                                                                    | 11   |           |
| Chiave POS                                                       | <u> </u>    | Pre-riproduzio  | one POS        | 5 Secs   | -               |                           | Pagina Attua | ale: 1 / 16, Tu | 110 755                                                                                                    |      |           |
| O Ricarca                                                        |             | POS riproduz    | ione differita | 10 Secs  | ~               |                           | Backup       | Play            | back                                                                                                    | Chiu | di        |
| C. Alcolos                                                       |             | r oo nproduz    |                |          |                 |                           | -            |                 |                                                                                                    |      |           |

Nella parte superiore verrà letto il nome della chiavetta USB che abbiamo inserito nella macchina (ricordiamoci di formattarla sempre prima di inserirla nel DVR o NVR in FAT32) Scegliamo il formato con il quale vogliamo esportare le immagini; possibilità di scelta tra "AVI" leggibile poi con software "VLC" scaricabile da <u>www.videolan.org</u> o in formato proprietario ( leggibile con software "RPAS" (inserito dal DVR o NVR quando si scaricano le immagini)

Clicchiamo su "BACKUP"

|                             | Backup            | Reg.             |              |                | ×          |
|-----------------------------|-------------------|------------------|--------------|----------------|------------|
| Nome disp. ExternalStorage1 | -B621-F6B7        |                  |              | Aggiorna       |            |
|                             | Free:3.58 G       | B, Totale:3.60 ( | GB           |                |            |
| Nome                        | Tipo              | Taglia           |              | Modifica Da    | ata        |
| System Volume Information   | Directory         | 4.00 KB          | 2            | 020-05-18 12:  | :55:54     |
|                             |                   |                  |              |                |            |
|                             |                   |                  |              |                |            |
|                             |                   |                  |              |                |            |
|                             |                   |                  |              |                |            |
|                             |                   |                  |              |                |            |
|                             |                   |                  |              |                |            |
|                             |                   |                  |              |                |            |
|                             |                   |                  |              |                | THE REPORT |
| Formato Privato 🗸           | States and states | Nuova            | Canc.        | Backup         | Annulla    |
| AVI                         | ENACK THE         |                  | 1.55 M 2.5 M | 1575 1575 1570 | 2213132    |
| Privato                     |                   |                  |              |                |            |

In questa schermata abbiamo la possibilità di crittografare le immagini con una password (disponibile solo con estrazione in formato proprietario) o in alternativa esportarle senza restrizioni.

Clicchiamo su OK e una volta finito avremo un messaggio di "backup completato"

|                 | Seleziona                                                                                          | Crittografia                               |         | ××                                |  |
|-----------------|----------------------------------------------------------------------------------------------------|--------------------------------------------|---------|-----------------------------------|--|
| Nome disp. E    | Crittografia     Password     Confermare password     Nessuna crittografia     Nessuna password pa | Inserire passwo<br>Inserire passwo<br>Most | ord     | 3iorna<br>ica Data<br>18 12:55:54 |  |
|                 |                                                                                                    | ок                                         | Annulla |                                   |  |
| Formato Privato |                                                                                                    | Nuova                                      | Canc.   | Backup Annulla                    |  |

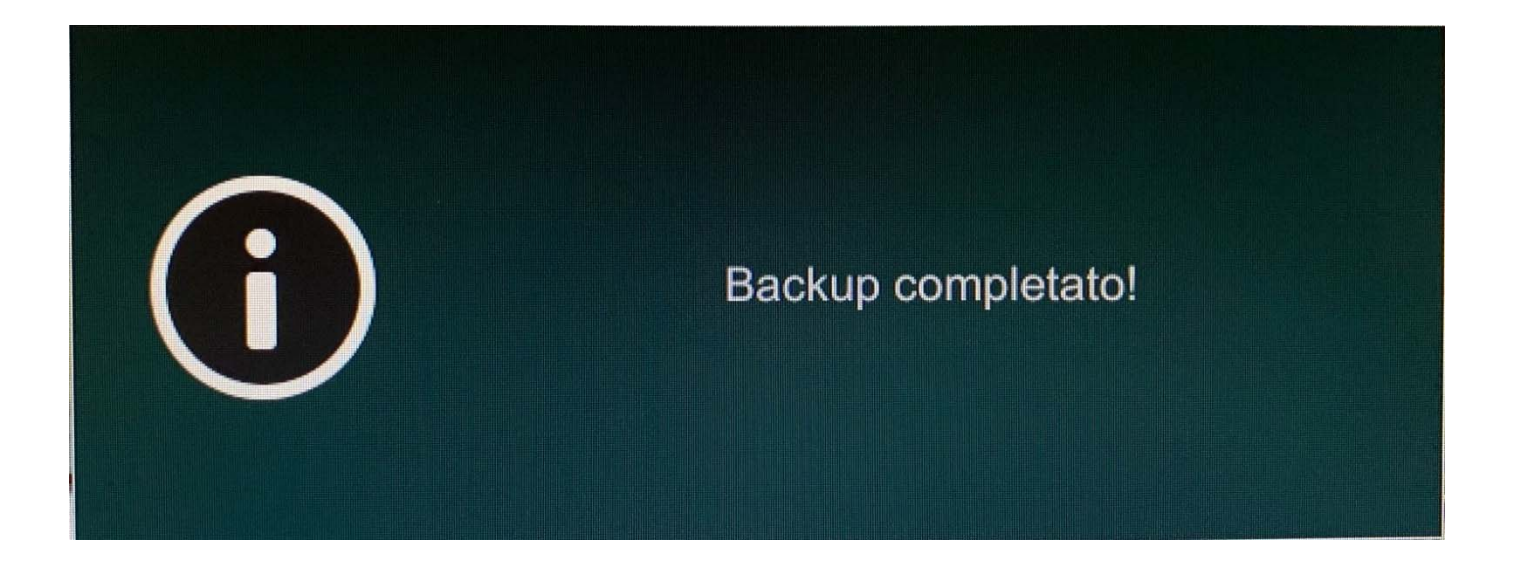

## **STATO BACKUP**

In questa sezione sono riepilogati i salvataggi effettuati e che si stanno magari ancora effettuando sulla chiavetta USB.

| No. | Periodo                                 | Durata | Dim. Dati | Path                                                                                                    | Creatore | Progresso     | Atività 🗸           | Caric. 🗸 |
|-----|-----------------------------------------|--------|-----------|----------------------------------------------------------------------------------------------------|----------|---------------|---------------------|----------|
| 1   | 84/86/2828 12:18:52-84/86/2828 12:19:53 | 1m 1s  | 92MB      | /mnt/u/ExternalStorag                                                                                                    | admin    | 100%          | Fatta               | Ganc.    |
| 2   | 84/86/2828 12:18:52-84/86/2828 12:19:53 | 1m 1s  | 92MB      | /mnt/u/ExternalStorag                                                                                                    | admin    | 1895          | Fatto               | Canc.    |
|     |                                         |        |           |                                                                                                    |          |               |                     |          |
|     |                                         |        |           |                                                                                                    |          |               |                     |          |
|     |                                         |        |           |                                                                                                    |          |               |                     |          |
|     |                                         |        |           |                                                                                                    |          |               |                     |          |
|     |                                         |        |           |                                                                                                    |          |               |                     |          |
|     |                                         |        |           |                                                                                                    |          |               |                     |          |
|     |                                         |        |           |                                                                                                    |          |               |                     |          |
|     |                                         |        |           |                                                                                                    |          |               |                     |          |
|     |                                         |        |           |                                                                                                    |          |               |                     |          |
|     |                                         |        |           |                                                                                                    |          |               |                     |          |
|     |                                         |        |           |                                                                                                    |          |               |                     |          |
|     |                                         |        |           |                                                                                                    |          |               |                     |          |
|     |                                         |        |           |                                                                                                    |          |               |                     |          |
|     |                                         |        | -         | International International International International International International International International                                                                                                    |          | Pagina Attual | e: 1 / 1, Tutto 2 K | K C >    |
|     |                                         |        |           | and the second second se |          |               |                     |          |